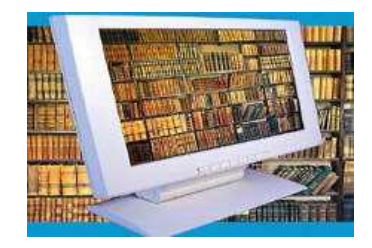

## **CATALOG ONLINE**

## http://biblio.central.ucv.ro/

Catalogul online pe care Biblioteca Centrală Universității din Craiova îl pune la dispoziție reprezintă instrumentul prin care utilizatorii pot avea acces la informații legate de locația, disponibilitatea exemplarelor și cota pe baza căreia se pot consulta și împrumuta.

Accesarea catalogului online se realizează prin

## Tinr@ad

catalog online http://catalog.ucv.ro/opac

## sau intrând pe site-ul Bibliotecii http://biblio.central.ucv.ro/

Catalogul publicațiilor existente în bibliotecă poate fi consultat prin intermediul calculatoarelor aflate în sala de lectură. În același timp, catalogul online poate fi accesat de către orice utilizator de pe orice calculator din campusul UCV sau din exterior, printr-o simplă conexiune la Internet.

**Căutarea** în cadrul catalogului online se face astfel: **Căutare simplă** se realizează folosind combinații de criterii de căutare (titlu și/sau autor și/sau cuvânt cheie și/sau editura și/sau an apariție, ISBN, ISSN etc., cotă) sau un singur criteriu, generând mai multe rezultate. Utilizatorii au la dispoziție mai

multe **opțiuni de căutare**: nivel bibliografic (carte, serial, analitic, colecție), tip de material (carte tipărită, revistă, DVD) și localizarea documentului în cadrul bibliotecii. Odată realizată o căutare, **utilizatorii au posibilitatea rafinării rezultatelor prin selectarea diferitelor criterii de rafinare afișate în** 

partea din stângă a ecranului: numele autorului; locul apariţiei; editura; anul apariţiei; limba documentului; localizarea. De asemenea, rezultatele căutării pot fi sortate în ordine ascendentă sau descendentă, după mai multe criterii: relevanţă, nume persoană, subiecte, autori, an de apariţie, loc de apariţie, limbă, editură, titlu, clasificare CZU, evaluare,

#### ISBN/ISSN etc.

Modul de afişare al unei căutări poate fi ales de către utilizatori din trei opțiuni: conținut, listă, coperți.

Pentru salt în pagina de rezultate se va accesa link-ul activ "Pagina 2 din 10", se va alege pagina respectivă.

Pentru a selecta toate înregistrările afișate pe o pagină se va bifa elementul 🔽 .

Titlurile individuale se pot selecta prin bifarea elementului din stânga fiecărui titlu 🔽 .

## În funcție de specificul sălii, există 2 tipuri de cote:

de exemplu cota CZU (pentru sala de lectură în acces liberex. 341UE/G40 ) și cota topografică (pentru depozit-ex. III 55927 ). Căutare avansată se realizează folosind până la 3 criterii de căutare, prin combinația celor de mai sus și care generează rezultate specializate în conformitate cu criteriile folosite.

Permite efectuarea unor căutări prin combinarea a maximum trei criterii de căutare cu ajutorul operatorilor booleeni: "ȘI", "SAU"," ȘI NU". Exemplu: Dacă dorim să regăsim cărți care conțin în titlu cuvântul "drept", ale autorului Dănișor Dan Claudiu, apărute în anul 2007, se va efectua urmatoarea căutare avansată:

# Primul criteriu: Toate tilurile: Drept ŞI Al doilea criteriu: Autori (Toți): Dănişor

 ŞI Al treilea criteriu: An de apariţie: 2007
Pentru afişarea detaliilor bibliografice complete ale unui anumit titlu, a repartizării exemplarelor în bibliotecă şi a disponibilităţii acestora se va face clic pe titlul regăsit.
În cadrul Căutarii Avansate, sistemul oferă posibilitatea de a căuta în surse externe (Surse Z39.50: BN France, LOC, OCLC, OXFORD LIBRARY, TINREADD, TULIPS; Voyager 2 şi Google Books – apar în partea stângă Surse de căutare).

#### **Căutarea Expert**

Permite efectuarea unor căutări complexe cu ajutorul operatorilor booleeni. Câmpurile și operatorii logici pot fi accesate din partea stângă a interfeței. La accesarea unui câmp sau operator, acesta va fi copiat în zona de introducere a informației, apoi se va completa termenul căutat imediat în dreapta criteriului și se va accesa butonul Caută.

## Navigare

Permite căutarea dupa două criterii, titluri și autori și navigarea între paginile de rezultate.

## Facilități

Catalogul online al Bibliotecii oferă o serie de servicii și funcțiuni în zona de lucru cu caracterele returnate:

> Imprimarea detaliilor înregistrării; Expedierea înregistrărilor prin e-mail;

> > Salvarea căutării;

Rezervări; Recomandări;

Crearea de Liste personale; Distribuirea referințelor bibliografice

în rețelele sociale și pe alte site-uri prin accesarea opțiunii Bookmark.

De asemenea, **portalul bibliotecii permite** 

# selectarea limbii interfeței: limba română, limba engleză,

# limba rusă etc

Catalogul online permite vizualizarea informațiilor legate de disponibilitatea publicațiilor la săli, astfel încât utilizatorii să știe în orice moment la care dintre locațiile bibliotecii este repartizată publicația dorită și dacă este disponibilă. De asemenea, catalogul online permite descărcarea fișei bibliografice a publicației dorite, precum și a rezultatelor căutării efectuate în format .pdf, dar și de a trimite pe email căutarea efectuată precum si rezultatele căutării (ultima

facilitate este oferită doar utilizatorilor înregistrați).